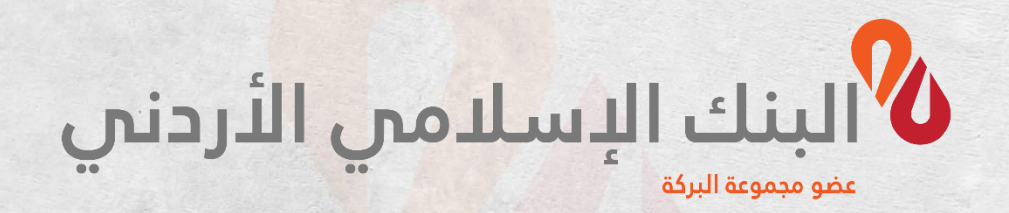

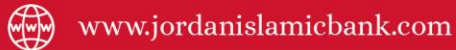

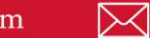

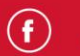

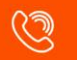

# دليل المستخدم لخدمات إسلامي موبايل من البنك الإ<mark>سلامي الأ</mark>ردني

الإصدار السابع 2023

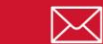

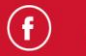

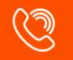

## فهرس المحتويات

| 3 | فهرس المحتوبات                                             |
|---|------------------------------------------------------------|
|   |                                                            |
| 4 | خدمة فتح حساب الكتروني للمغتربين يستستمس المستستست المستست |
|   |                                                            |

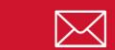

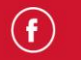

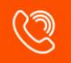

## خدمة فتح حساب إلكتروني للمغتربين

| и                            | ■ \$ الد<br>عربي ∰ |
|------------------------------|--------------------|
| Jordan Islamic Bar           | ık <b>%</b>        |
| LOGIN                        |                    |
| SELF REGISTRATION            |                    |
| NEW CUSTOMER                 |                    |
| <b>a</b> 1                   |                    |
| OTP GENERATOR ATM/           |                    |
| FINANCE Nee<br>CALCULATOR    | d HELP?            |
| MOTIONS CURRENCY CONVERTOR T |                    |

قم بالدخول إلى تطبيق البنك الإسلامي، ثم اتبع الخطوات التالية: 1. من خلال الشاشة الرئيسية، اختر متعامل جديد.

| Log in to | the Islamic Bank applica | ation, then follow these |
|-----------|--------------------------|--------------------------|
| steps:    |                          |                          |

1. Through the Main screen, choose New Customer.

PROMOTION

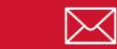

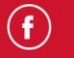

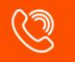

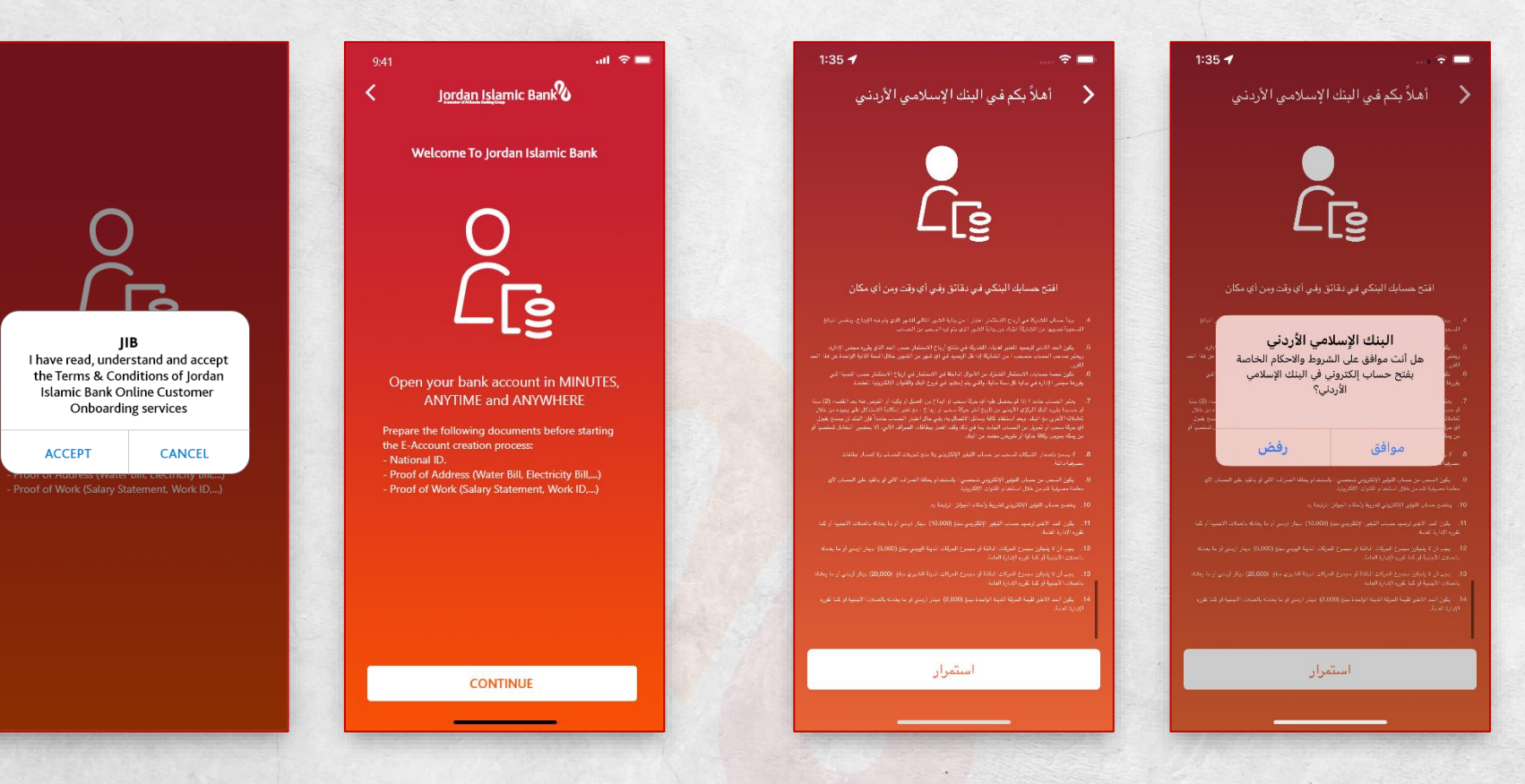

- r the E- يستظهر لك الشروط والأحكام الخاصة بخدمة فتح الحسباب 2. I Islamic الإلكتروني المقدم من البنك الإسلامي الأردني.
  - 3. اضغط على زر استمرار.
  - 4. ستظهر لك نافذة لتأكيد قرائتك للشروط والأحكام؛ قم بالضغط على موافق للاستمرار في الخدمة.

- You will display the terms and conditions for the E-Account opening service provided by Jordan Islamic Bank.
- 3. Click on Continue Button.
- 4. A Screen will appear for you to confirm that you have read the terms and conditions; Click OK to continue with the service.

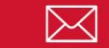

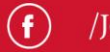

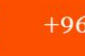

| 9:41 <b>II 🗢 🗖</b>                                                                                                    | 1:35 ┥                                                                               | <del>?</del>                                            |
|----------------------------------------------------------------------------------------------------|--------------------------------------------------------------------------------------|---------------------------------------------------------|
| K J <u>ordan Isla</u> mic Bank                                                                                                    | ك الإسلامي الأردني<br>                                                               | نبيا <b>%</b>                                           |
| pen New Account                                                                                                    |                                                                                      | ساب جدید                                                |
| Do you reside in Jordan?<br>(A natural person is considered a Jordanian national<br>(Expatriate), and has permanent residence or for one of<br>his family members in the Hashemite Kingdom of Jordan<br>resident). | ن ؟<br>يا الأردني الجنسية (اللغترب)، وله سكن<br>ته في الملكة الأردنية الهاشمية مقيم. | ت مقيم في الأردر<br>الشخص الطبيع<br>و لأحد أفراد عائلًا |
| O Resident in Jordan                                                                                                    | مقيم في الأردن                                                                       | (                                                       |
| O Expatriate outside Jordan (Resident)                                                                                                    | مغترب خارج الأردن (مقيم)                                                             |                                                         |
| O Non-resident                                                                                                    | غير مقيم                                                                             | (                                                       |
| Choose the country in which you currently reside?                                                                                                    | • حالياً                                                                             | لبلد الذي تقيم في                                       |
| Country                                                                                                    | 4                                                                                    | ā                                                       |
|                                                                                                    |                                                                                      |                                                         |
|                                                                                                    |                                                                                      |                                                         |
|                                                                                                    |                                                                                      |                                                         |
| CONTINUE                                                                                                    | استمرار                                                                              |                                                         |
|                                                                                                    |                                                                                      |                                                         |

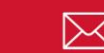

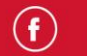

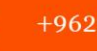

| العامي الذي العامي الجامع العامي المعامي المعامي ال<br>المعامي المعامي المعامي المعامي المعامي المعامي المعامي المعامي المعامي المعامي المعامي المعامي المعامي المعامي المعامي المعامي المعامي المعامي المعامي المعامي المعامي المعامي المعامي المعامي المعامي المعامي المعامي المعامي المعامي ا | عد من الذردي<br><u>Jordan Islamic Ban</u><br>New Account<br>poreside in Jordan?<br>tural person is considered a jordanian national<br>tutate), and has permanent residence on of Jordan<br>my members in the Hashemite Kingdom of Jordan<br>mty.<br>Resident in Jordan<br>Expatriate outside Jordan (Resident)<br>Non-resident<br>Non-resident                                                                                                    | Jordan Islamic Bank     1:35       New Account                                                                                                    | 🗲<br>دمي الأردني                                    |
|----------------------------------------------------------------------------------------------------|----------------------------------------------------------------------------------------------------|----------------------------------------------------------------------------------------------------|-----------------------------------------------------|
| Jordan Islamic Bank       الدمن الذريني         New Account       الاستهار الفقترين)، داره سكن<br>uraige in Jordan?<br>uraige ins considered a Jordanian national<br>triate, and has permanent residence or for one of<br>mity members in the Hashemite Kingdom of Jordan<br>nt.       Image: Constraint of the mathematic straint of the mathematic straint of the mathmatic straint of the mathematic straint of the math                                              | Index Islamic Bank       المون س         Index Account       التعاريف المؤدن المعادي المعادي المعا                           | Jordan Islamic Bank                                                                                                    | دمي الأردني                                         |
| New Account       Resident in Jordan?       Resident in Jordan       Resident in Jordan       Resin Jordan       Resin Jordan                                                                                                    | New Account       Image: State in Jordan?       Image: State in Jordan?         turd person is considered a Jordanian national riturity and has permanent residence or for one of mity members in the Hashemite Kingdom of Jordan?       Image: State in Jordan         Resident In Jordan       Image: State in Jordan?       Image: State in Jordan?         Kapatriate outside Jordan (Resident)       Image: State in Jordan?       Image: State in Jordan?         Non-resident       Image: State in Jordan?       Image: State in Jordan?         Non-resident       Image: State in Jordan?       Image: State in Jordan?         Non-resident       Image: State in Jordan?       Image: State in Jordan?         Non-resident       Image: State in Jordan?       Image: State in Jordan?         Non-resident       Image: State in Jordan?       Image: State in Jordan?         Non-resident       Image: State in Jordan?       Image: State in Jordan?         Non-resident       Image: State in Jordan?       Image: State in Jordan?         Image: State in Jordan?       Image: State in Jordan?       Image: State in Jordan?         Non-resident       Image: State in Jordan?       Image: State in Jordan?         Image: State in Jordan?       Image: State in Jordan?       Image: State in Jordan?         Image: State in Jordan?       Image: State in Jordan?       Image: State in Jordan?                                                                                                    | New Account                                                                                                    |                                                     |
| u reide in jordan?       ural person is considered a jordanian national riate), and has permanent residence or for one of nij members in the Hashemite Kingdom of jordan       intermediate in jordanian national riate), and has permanent residence or for one of nij members in the Hashemite Kingdom of jordan       intermediate jordanian national riate), and has permanent residence or for one of nij members in the Hashemite Kingdom of jordan         Resident in Jordan       Expatriate outside Jordan (Resident)       intermediate jordan (Resident)         Non-resident       Intermediate jordan (Resident)       intermediate jordan (Resident)                                                                                                    | uraide in jordan?       Image: Source of a lordanian national riate); and has permanent residence or for one of injumembers in the Hashemite Kingdom of Jordan       Image: Source of Source of Image: Source of Source of Image: Source of Source of Image: Source of Source of Image: Source of Source of Image: Source of Source of | u reside in Jordan?                                                                                                    |                                                     |
| Resident in Jordan       معتبر فرادرن<br>الجهم في الأردن (مقيم)         Expatriate outside Jordan (Resident)       المعتبر خرج الأردن (مقيم)         Non-resident       المعتبر فراد المعتبر المعتبرالمعتبر المعتبر المعتبر المعتبر المعتبر المعتبر المعتب                                                                               | Resident in Jordan       امغترب خارج الأردن (مقيم)         Non-resident       امغترب خارج الأردن المقيم المعادي         Non-resident       المعادية         المعادية       المعادية         المعادية <td>atural person is considered a Jordanian national atriate), and has permanent residence or for one of anniby members in the Hashemite Kingdom of Jordan lent).</td> <td>, الجنسية (المغترب)، وله<br/>لكة الأردنية الهاشمية م</td>                                                                                                    | atural person is considered a Jordanian national atriate), and has permanent residence or for one of anniby members in the Hashemite Kingdom of Jordan lent). | , الجنسية (المغترب)، وله<br>لكة الأردنية الهاشمية م |
| Expatriate outside Jordan (Resident)       ميترب خارج الأردن (مقيم)         Non-resident       معترب خارج الأردن (مقيم)         في رميترم المعامة       المعامة         في رميترم المعامة       المعامة         في رميترم المعامة       المعامة         في رميترم المعامة       المعامة         في رميترم المعامة       المعامة         في رميترم المعامة       المعامة         في رميترم المعامة       المعامة         في المعامة       المعامة         في المعامة       المعامة <td< td=""><td>Expatrlate outside Jordan (Resident)          Non-resident       مغترب خارج الأردن (مقيم)         نج مقيم       نج مقيم</td><td>کردن Resident in Jordan</td><td>مقيم في</td></td<>                                                                                                    | Expatrlate outside Jordan (Resident)          Non-resident       مغترب خارج الأردن (مقيم)         نج مقيم       نج مقيم                                                                                                    | کردن Resident in Jordan                                                                                                    | مقيم في                                             |
| Non-resident معير مقيم                                                                                                    | Non-resident     المراجعيم                                                                                                    | ) Expatriate outside Jordan (Resident)                                                                                                    | مغترب خارج الأردن (‹                                |
|                                                                                                    |                                                                                                    | Non-resident                                                                                                    | غد                                                  |
|                                                                                                    |                                                                                                    |                                                                                                    |                                                     |

- 5. يتيح لك النظام اختيار حالة إقامتك، قبل الدخول للخدمة؛ على النحو التالى:
  - اذا كنت أردنياً مقيماً في الأردن: اختر مقيم في الأردن.
- إذا كنت أردنياً مقيماً خارج الأردن: اختر مقيم مغترب خارج الأردن.

**ملاحظة**: الخدمة متاحة للمتعاملين الأردنيين فقط؛ المقيمين في الأردن أو خارجها ممن بمتلكون عنوانَ إقامة دائم في الأردن أو لاحد أفراد عائلته.

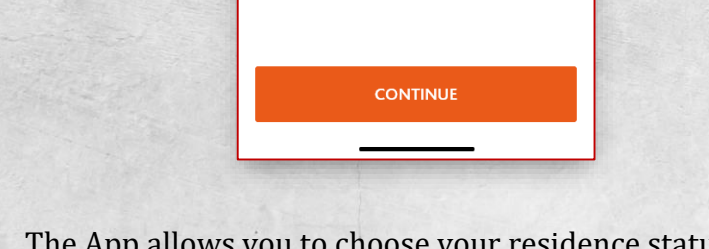

Open Do y (A na

- 5. The App allows you to choose your residence status, before logging the service; As follows:
  - If you are a Jordanian resident in Jordan: choose a resident of Jordan.
  - If you are a Jordanian resident outside Jordan: choose an expatriate resident outside Jordan.

Note: The service is available to Jordanian customers only. Residents in Jordan or abroad who have a permanent residence address in Jordan or one of his family members.

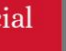

()

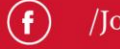

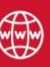

- 6. When you choose a resident outside Jordan; A list of countries for which the service is available will appear.
- 7. Click on Continue Button.

1

Open New A

Account Please choose th

Reference Ni 258868

|                 | atl 🗢 🗖                 |
|-----------------|-------------------------|
| Jordan Islan    | nic Bank                |
| count           |                         |
| nfo             | Terms & Conditions      |
| account informa | tion you want to create |
| PHONE NUM       | 4BER                    |
|                 |                         |
| us              | ۱.                      |
|                 | ۱.                      |
| ccount          |                         |
| mber            |                         |
|                 |                         |
| CONT            | INUE                    |
|                 |                         |

8. Enter your approved phone number, on which you will receive official correspondence from the bank during the registration process and after completing the account opening.

Note: The service depends on determining your geographical location. In the event that you are a

- عند اختيارك لمقيم خارج الأردن؛ ستظهر لك قائمة الدول المتاح لها. الخدمة.
  - 7. ثم اضغط زر استمرار.

|              | 1:35 ┥   |                         | 🗢 🗔                       |
|--------------|----------|-------------------------|---------------------------|
|              |          | ب الإسلامي الأردني<br>س | البينية >                 |
|              |          |                         | فتح حساب جديد             |
|              | والأحكام | الشروط                  | معلومات الحساب            |
|              | اۋە      | لحساب الذي تريد إنش     | الرجاء إختيار مغلومات ا   |
|              | 968      | رقم الهاتف              |                           |
|              |          |                         | الرقم الوطني              |
|              | •        |                         | الحالة الصحية             |
|              | •        |                         | الفروع                    |
| and a second |          |                         | الحساب الالكتروني         |
|              |          |                         | الرقم المرجعي<br>14410 حد |
| and a second |          | استمرار                 |                           |
|              |          |                         | _                         |

8. ادخل رقم هاتفك المعتمد، والذي ستتلقى عليه المراسلات الرسمية من البنك خلال عملية التسجيل وبعد الانتهاء من فتح حساب. ملاحظة: الخدمة تعتمد على تحديد موقعك الجغرافي، ففي حال كنت متعاملاً أردنياً خارج الأردن وتم تحديد موقعك من ضمن الدول المتاح لها الخدمة؛ فستتمكن من إدخال رقم هاتف تابع لتلك الدولة

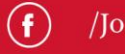

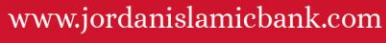

Jordanian customer outside Jordan and your location is determined among the countries for which the service is available; You will be able to enter a phone number belonging to that selected country; And when you choose a resident outside Jordan and the location is determined inside Jordan, the system will allow you to compare between your Jordanian phone number and your other phone number.

- 9. Enter your national number.
- 10. Determine your health status (healthy, or have a health disability).
- 11. Select the branch in which you want to open your online account from the list of bank branches.
- 12. You will display the reference number for the account opening process.
- 13. Click on Continue button.

المختارة؛ وعند اختيارك لمقيم خارج الأردن وتم تحديد الموقع داخل الأردن فسيتيح لك النظام المفاضلة بين رقم هاتفك الأردني ورقم هاتفك الآخر.

قم بإدخال رقمك الوطني المكون من عشر أرقام.
 حدد حالتك الصحية (سليم، أو تمتلك أحد المعيقات الصحية).
 حدد حالتك الفرع الذي تريد فتح حسابك الإلكتروني فيه من قائمة فروع البنك.
 فروع البنك.
 سيظهر لك الرقم المرجعي لعملية فتح الحساب.

13. اضغط على زر استمرار.

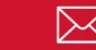

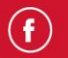

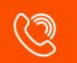

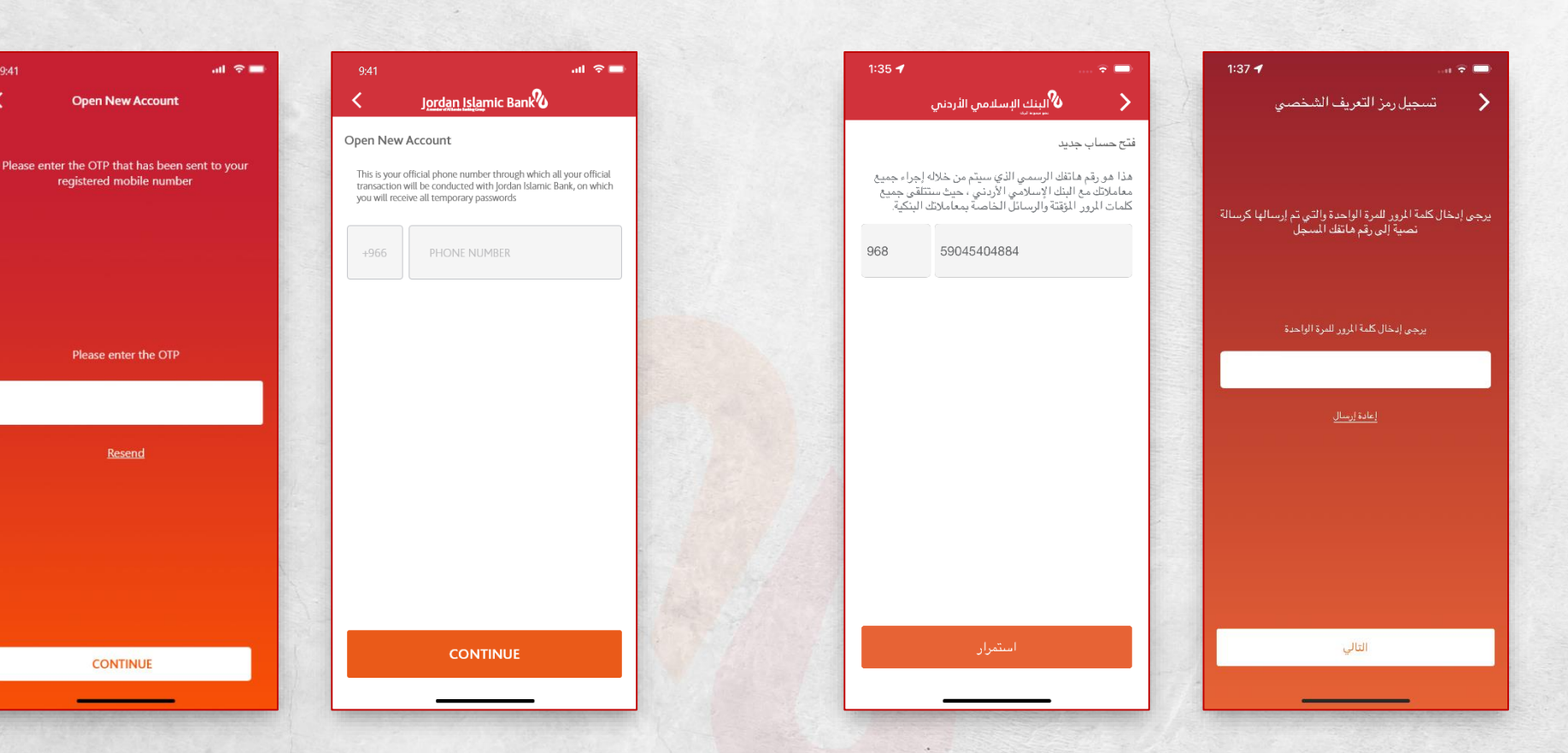

- 14. The App will show you the phone number you entered, verify it and then click on Continue button.
- 15. A SMS message will be sent to your phone number that you entered, consisting of a 6-digit code, enter it and click on Continue button.
- 14. سيعرض لك النظام رقم الهاتف الذي قمت بإدخاله، ق<mark>م بالتحقق منه</mark> ثم اضغط على زر استمرار.
- 15. سيتم إرسال رسالة نصية لرقم هاتفك الذي قمت بإدخاله والمكونة من كود مكون من 6 أرقام، أدخلها ثم اضغط على زر استمرار.

<

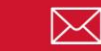

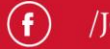

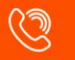

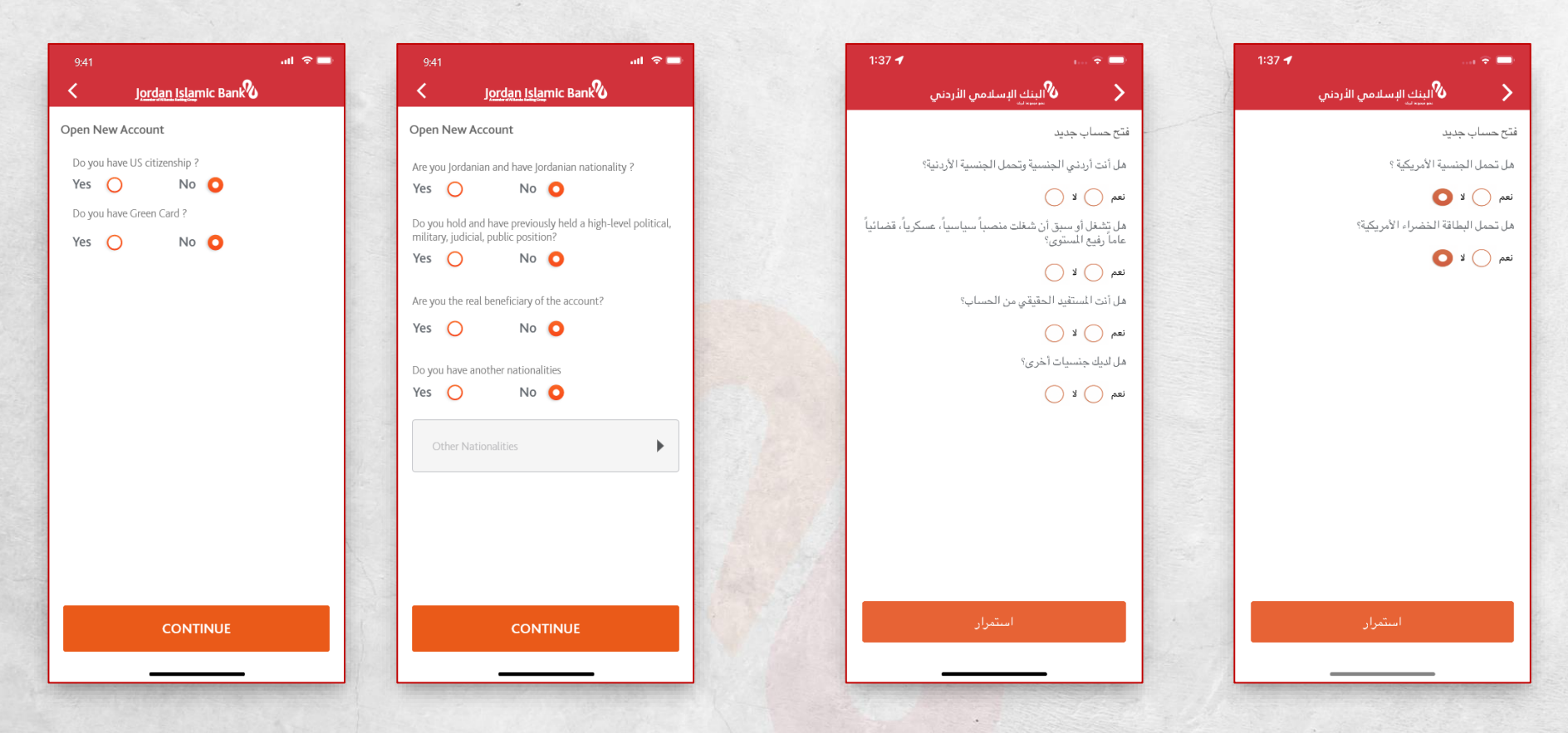

16. Answer all questions presented by the app, then click on Continue button.

16. أجب عن جميع الأســئلـة التي يعرضــهـا النظام ثم ا<mark>ضــغط على زر</mark>

استمرار.

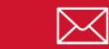

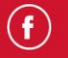

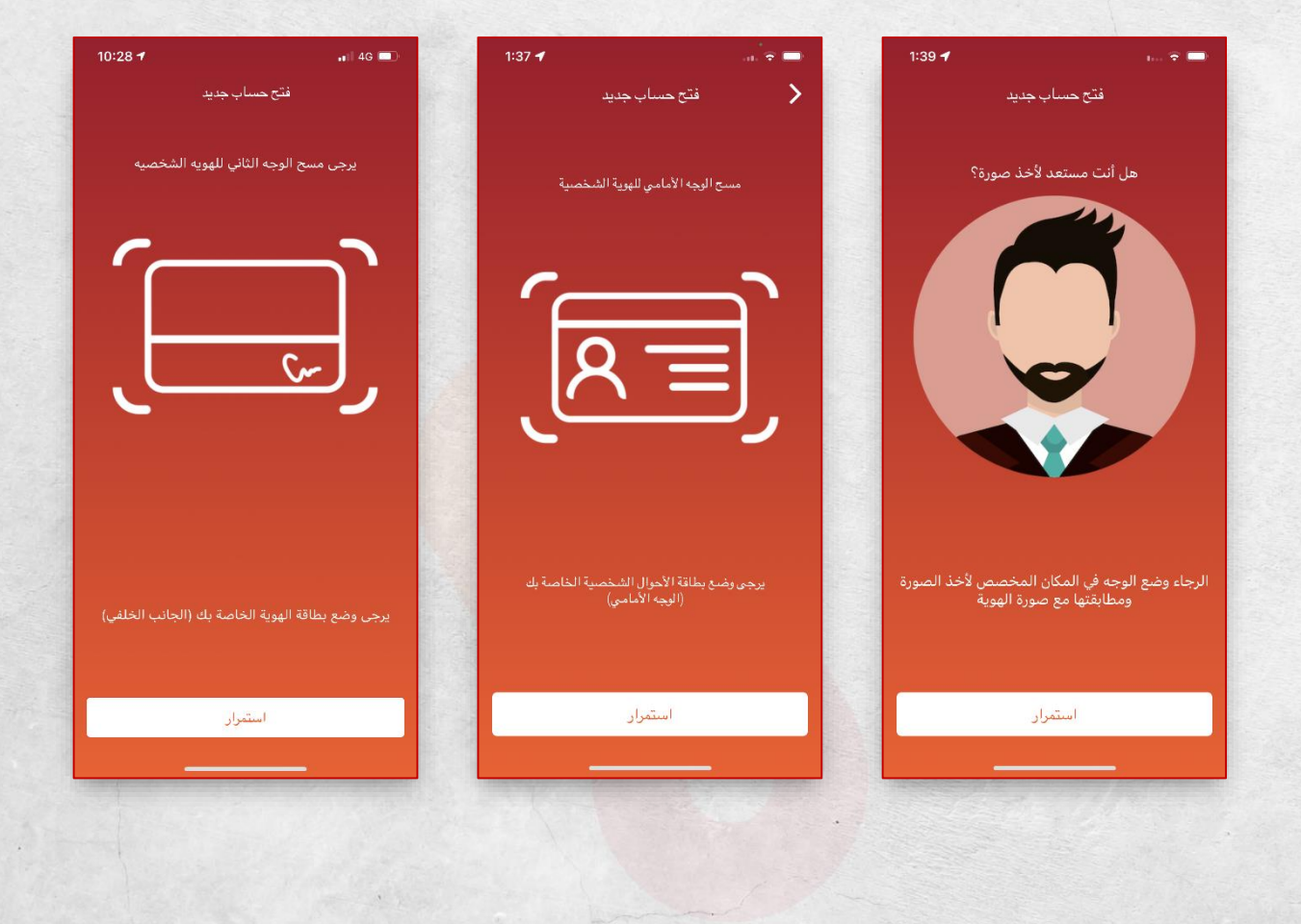

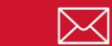

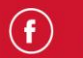

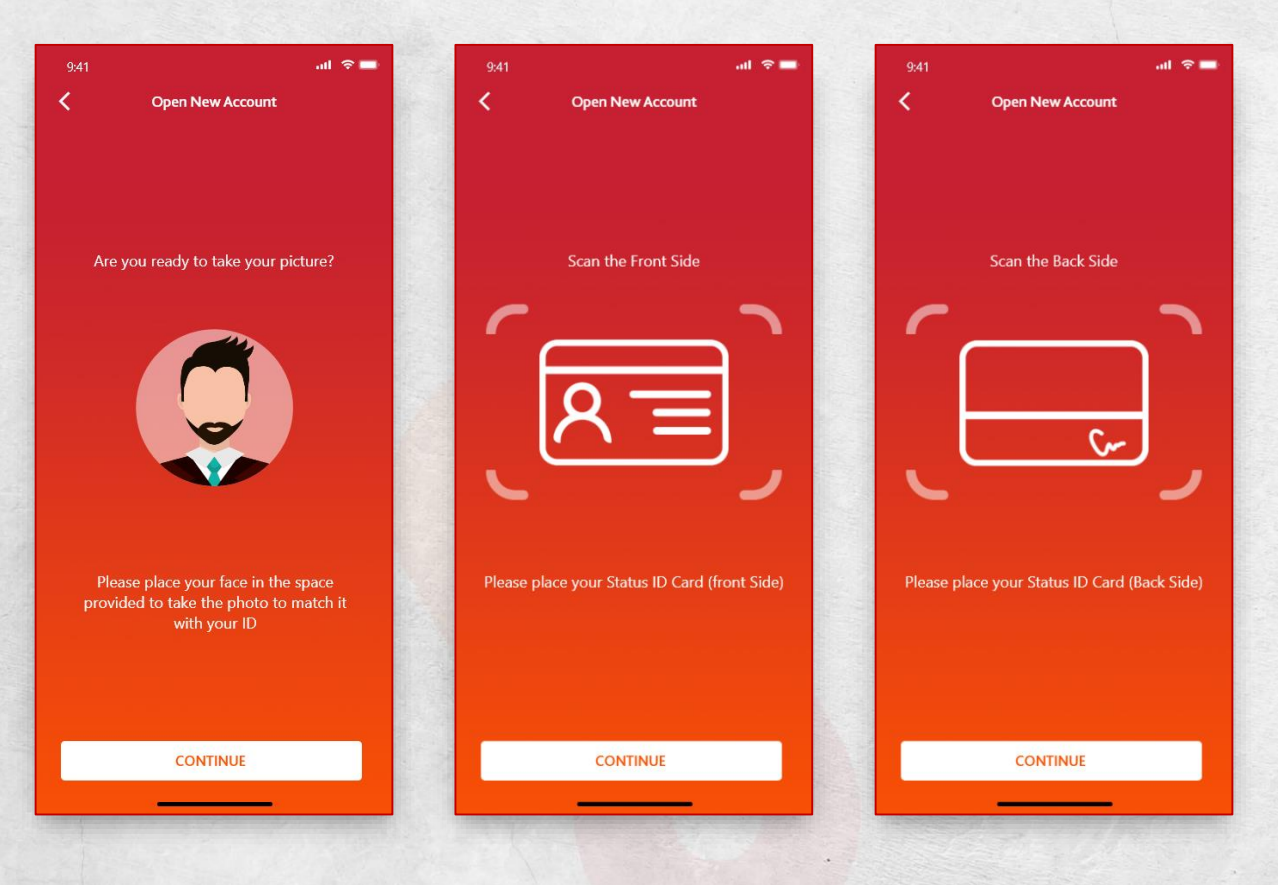

- 17. قم بتحضير هوية الأحوال الشخصية، قم بمسح الوحه الأمامي لهويتك، ثم اضغط على زر استمرار.
  - 18. قم بمسح الوجة الخلفي لهويتك ثم اضغط على زر استمرار. **ملاحظة**: قم بمسح الهوية في مكان خالي من الوهج والإضاءة

العالية، ليتمكن النظام من قراءة بيانات الهوية بشكل صحيح.

19. ضع وجهك في المكان المخصص لأخد صورة السيلفي ومطابقتها مع هوية الأحوال المدنية.

17. Prepare your personal identification card, scan the front side of your identity card, then press the Continue button. 18. Scan the back of your ID and click on Continue button.

Note: Scan Personnal ID in a place free from glare and high light, so that the app can read the ID data correctly.

19. Put your face in the place designated for taking a selfie and match it with the Civil Status ID.

(m/m/m

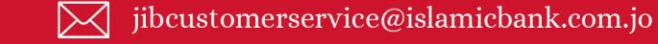

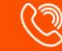

**ملاحظة**: يتم مطابقة بيانات الأحوال المدنية وصـورة السـيلفي مع بيانات الأحوال المدنية.

**Note**: The civil status data and the selfie image are matched with the civil status data.

| 1:45 🕇 |                            | and the | 1:45 🕇     | .au 🕆 🚍        | 1:45 ┥      | 🗢 💶            | 1:45 🕇    |                                        |
|--------|----------------------------|---------|------------|----------------|-------------|----------------|-----------|----------------------------------------|
|        | البنك الإسلامي الأردني 🔪 🔪 |         | س الأردني  | البنك الإسلام  | دمي الأردني | کالبنك البسل   | ي الأردني | البنك الإسلام                          |
|        | فتح حساب جديد              |         |            | فتح حساب جديد  |             | فتح حساب جديد  |           | فتح حساب جديد                          |
|        |                            |         |            |                |             |                |           | الرقم الوطني                           |
|        |                            |         |            |                |             |                |           | اللقب                                  |
| •      | اللقب                      |         |            |                |             |                |           | الدحتورة<br>الاسم الأول باللغة العربية |
|        |                            |         |            |                |             |                |           | اسم الأب باللغة العربية                |
|        |                            |         |            |                |             |                |           | إسىم الجد باللغة العربية               |
|        |                            |         | •          | مكان الولادة   | •           | الاردن         |           | اسم الغائلة باللغة العربية             |
|        |                            |         |            | تاريخ الميلاد: | •           | مدينة الولادة  |           | الاسم الأول باللغة الإنجليزية          |
|        |                            |         | 07/11/1990 | التاريخ        |             | تاريخ الميلاد: |           | اسم الأب باللغة الإنجليزية             |
|        |                            |         | •          | انثى           | 07/11/1990  | التاريخ        |           | اسم الجد باللغة الإنجليزية             |
|        | DIALA                      |         |            |                |             |                |           | تاكيد                                  |
|        | استمرار                    |         | د          | استمرا         | برار        | استم           |           | تعديل                                  |
|        |                            |         |            |                |             |                |           |                                        |

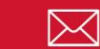

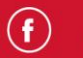

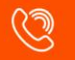

| 9:41            | ♥■ 9:41          | ul ≎ ■ 9:41              | .ul ≎ ■ 9:41                                      | ull 중∎ |
|-----------------|------------------|--------------------------|---------------------------------------------------|--------|
| pen New Account | Open New Account | Open New Account         | Deen New Account                                  |        |
| National Number | Grandfather Name | Document Number          | Reference Number<br>57122                         |        |
| SurName         | Family Name      | Document Issue Place     | National ID<br>9999999999                         |        |
|                 | Jordan           | Document Issue City      | SurName.<br>Eng.                                  |        |
|                 | City of Birth    | Document Expiration Date | First Arabic Name<br>الاسم الأول باللغة العربية   |        |
|                 | Date of Birth    | Document Expiration Date | Father Arabic Name                                |        |
|                 | Date of Birth    | Document Issued Date     | اسم الأب باللغة العربية                           |        |
| اسم العائلة     | Cander           | Document Issued Date     | Grandfather Arabic Nar<br>اسم الجد باللغة العربية | ne     |
| First Name      | Gender           |                          | Last Arabic Name<br>اسم العائلة باللغة العربية    |        |
| Second Name     | Mother Name      |                          | со                                                | NFIRM  |
| CONTINUE        | CONTINUE         | CONTIN                   |                                                   | EDIT   |

- 20. سيتم عرض جميع بياناتك الشخصية لتتحق منها.
  - 21. الاسـم الرباعي باللغة العربي، الاسم الرباعي باللغة الإنجليزية، مكان الولادة، النوع الاجتماعي، اســم الأم، رقم الوثيقة و تاريخ إصــدارها وانتهائها.
  - 22. قم بإدخال مكان ولادتك، في حال كان مكان الولادة الأردن قم باختيار المحافظة التي ولدت بها.
  - 23. قم بتحـديـد مكان إصــدار الوثيقة (الأردن) واختر المحافظة التي تم إصدار الوثيقة فيها.

- 20. All your personal data will be displayed for verification.
- 21. Full name in Arabic, full name in English, place of birth, gender, mother's name, document number and date of issuance and expiry.
- 22. Enter your place of birth, if the place of birth is Jordan, choose the governorate in which you were born.
- 23. Select the place where the document was issued (Jordan) and choose the governorate in which the document was issued.

()

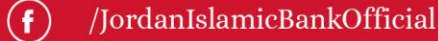

#### 24. اضغط على زر استمرار.

## 25. تحقق مرة أخرى من بياناتك ثم اضغط على زر تأكيد.

| 📼 🗢 🗤<br>البنك الإسلامي الأردنم | 1 |
|---------------------------------|---|
| فتح حساب جديد                   |   |
| الرجاء إدخال معلوماتك الشخصية   |   |
| الحالة الاجتماعية               |   |
| 540444999966                    |   |
| ماتف المتزل                     |   |
|                                 |   |
| رقم الفاكس                      |   |
| صندوق بريد (اللغة العربية)      |   |
| صندوق بريد (اللغة الإنجليزية)   |   |
|                                 |   |
| استمرار                         |   |

26. Determine your marital status. If you are married, enter the name of your husband/wife, specify the number of children, and then enter their names.

The app allows you to enter the names of a maximum of 4 children.

27. The phone number field will be displayed automatically, without the possibility of modification.

26. حدد حالتك الاجتماعية، في حال كنت متزوجاً ادخل اسم الزوج/الزوحة، وحدد عدد الأبناء ثم ادخل أسمائهم. يتيح لك النظام إدخال أسماء 4 أبناء كحد أقصى. 27. سيتم عرض حقل رقم الهاتف بشكل تلقائي، دون إمكانية التعديل.

24. Click on the Continue button.

25. Verify your data again, then click on Confirm button.

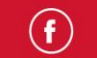

- 28. ادخل رقم هاتف المنزل (اختباري)، سـتتمكن من إدخال رقم هاتف المنزل مع مفتاح الدولة التي تقيم فيها او مفتاح الاتصال الخاص بالأردن فقط.
- 29. ادخل رقم الفاكس (اختباري)، سـتتمكن من ادخال رقم الفاكس مع مفتاح الدولة التي تقيم فيها او مفتاح الاتصال الخاص بالأردن فقط. 30. ادخل صندوق البريد باللغتين العربية أو الانجليزية (اختيارياً). 31. ادخل رمز البريد المكون من أرقام (اختياري).
  - 32. اختر دولة الاتصال.
  - 33. قم بادخال بريدك الالكتروني بشكل احباري.
- 34. بمكنك تحميل وثبقة لإثبات مكان سكنك الحالي (عنوانك) مثل فاتورة مياه او كهرباء أو عقد ايجار أو سند ملكية عقار (اختياري).
- 35. بحب عليكَ تحميل الوثيقة الخاصة بإثبات إقامتك مثل هوية الإقامة (احبارياً).

/JordanIslamicBankOfficial

- 28. Enter the home phone number (optional).
- 29. Enter the fax number (optional).
- 30. Enter the mailbox in either Arabic or English (optional).
- 31. Enter the postal code consisting of numbers (optional).
- 32. Select the country for contact.
- 33. Enter your email address.
- 34. You can upload a document to prove your current place of residence (your address), such as a water or electricity bill, a rent contract, or a property title deed (optional).
- 35. You should upload the document proving your residency such as Igama ID (Mandatory).

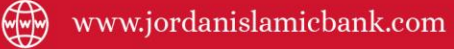

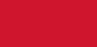

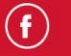

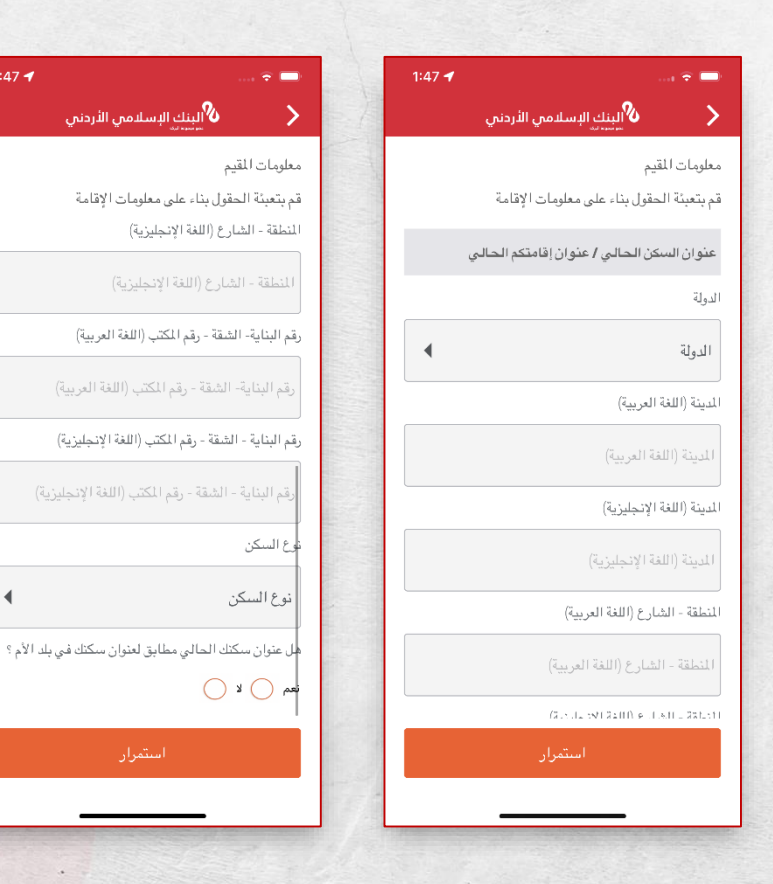

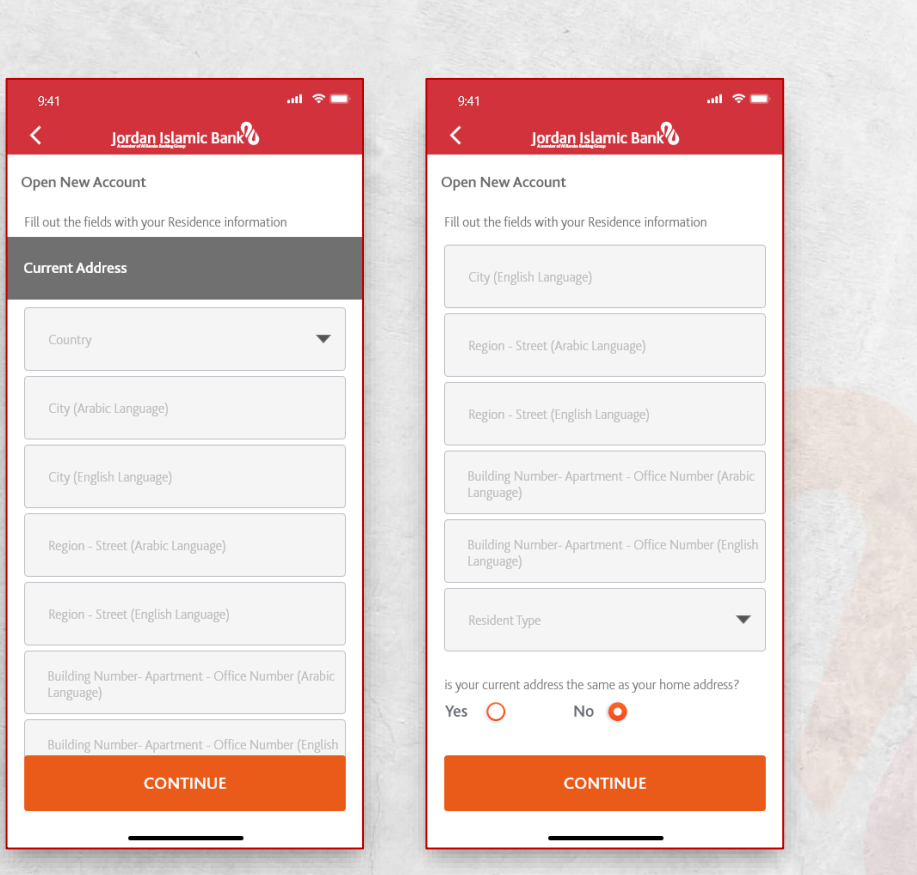

- 36. After clicking Continue button, you should enter your current address data in detail (country, city, street/region, building and apartment name - office number) in both Arabic and English.
- 37. In the event that your current address differs from your address in the home country, choose No, then fill in all the required information.
- 38. Click on Continue Button.

36. بعد الضغط على زر استمرار، بحب عليك إدخال بيانات عنوانك الحالي بالتفصيل (الدولة والمدينة و الشارع /المنطقة و اسم البناية والشقة - رقم المكتب) باللغتين العربية والانجليزية. 37. في حال اختلف عنوانك الحالي عن عنوانك في البلد الأم، اختر لا ثم قم بمليء جميع البيانات المطلوبة. 38. اضغط على زر استمرار.

mm

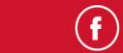

1:47 🚽

.

| 9:41                                     | atl 🗢 🖿 |
|------------------------------------------|---------|
| < <u>Jordan Isla</u> mic Bank            |         |
| Open New Account                         |         |
| Please Enter Your Employment Information |         |
| Are you currently working?               |         |
| Yes 🔿 No Ο                               |         |
|                                          | -       |
|                                          | •       |
| Description of Monthly Income            |         |
|                                          |         |
|                                          |         |
|                                          |         |
|                                          |         |
|                                          |         |
|                                          |         |
|                                          |         |
|                                          |         |
|                                          |         |
| CONTINUE                                 |         |
|                                          |         |
|                                          | 10000   |

#### **No Working Client:**

www.jordanislamicbank.com

- 39. If you are not working, answer "No" and then specify the client's status.
- 40. Enter a description of your monthly income source, then click Continue.

المتعامل غير العامل:

39. في حال كنت لا تعمل قم بالإجابة بـ لا ثم حدد حالة المتعامل. 40. قم بإدخال وصف مصدر الدخل الشهري ثم اضغط على استمرار.

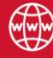

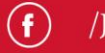

+96265680001

|   | 1:48 🖪 👘 🖘 💼                                                                              |
|---|-------------------------------------------------------------------------------------------|
|   | < 🗞 البنك الإسلامي الأردني                                                                |
|   | فتح حساب جديد                                                                             |
|   |                                                                                           |
|   | الدولة                                                                                    |
|   | مدينة العمل                                                                               |
|   | منطقة- شارع العمل                                                                         |
|   | رصف مرجز لطبيعة النشاط                                                                    |
|   | يرجى تزويدنا بوثيقة تثبت عملك ، مثل كشف الراتب، هوية<br>العمل، وما إلى ذلك.               |
|   | إثبات العمل<br>اضافة مرفق                                                                 |
|   | یرجی تزویدنا بویثیقة تثبت مصادر دخلك أو طبیعة نشاطك<br>— اشات طبیعة النشاط / محمد الله فا |
|   | وببان هبيعه الشناط ( مسر الاعن<br>اضافة مرفق                                              |
|   | استمرار                                                                                   |
|   |                                                                                           |
| 1 |                                                                                           |

| 1:48 🕇 | 🗢 🥅                         |
|--------|-----------------------------|
|        | البنك الإسلامي الأردني 🔪 🔪  |
|        | فتح حساب جديد               |
|        | يرجى تزويدنا ببيانات عملك   |
|        | هل لديك عمل بالوقت الحالي ؟ |
|        | نعم 🚺 لا 🔵                  |
| •      | الحالة الوظيفية             |
|        |                             |
| ٩      | المهنه                      |
| •      | المسمى الوظيفي              |
|        | إسم جهة العمل               |
| رمز    | رقم هاتف العمل              |
|        |                             |
|        | استمرار                     |
|        |                             |

| 1:48 ┥ | 🗢 📼                         |
|--------|-----------------------------|
|        | البنك الإسلامي الأردني 🔪 📏  |
|        | فتح حساب جديد               |
|        | يرجى تزويدنا ببيانات عملك   |
|        | هل لديك عمل بالوقت الحالي ؟ |
|        | نعم 🗿 لا 🔵                  |
| •      | موظف                        |
| •      | قطاع العمل                  |
| •      | المهنة                      |
| •      | المسمى الوظيفي              |
|        | إسم جهة العمل               |
|        |                             |
|        | استمرار                     |
|        |                             |

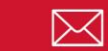

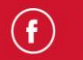

| 9:41I 중 <b>—</b><br>< <u>Jordan Isla</u> mic Bank <b>∂</b> | 9:41I 중 <b>—</b><br>< <u>Jordan Isla</u> mic Bank <b>2</b>                                                                                 | 9:41<br>K <u>Jordan Isla</u> mic Bank                                                                   |  |
|------------------------------------------------------------|----------------------------------------------------------------------------------------------------|----------------------------------------------------------------------------------------------------|--|
| Open New Account Please Enter Your Employment Information  | Open New Account Please Enter Your Employment Information                                                                                  | Open New Account Please Enter Your Employment Information                                               |  |
| re you currently working?<br>es O No O                     | Employer Name                                                                                                    | Job Country                                                                                             |  |
| Employment Status                                          | +962 Work Phone Number                                                                                                    | Job City                                                                                                |  |
| Business Sector                                            | Job Country                                                                                                    | Job Region- Street                                                                                      |  |
| Job                                                        | Job City                                                                                                    | Description of Activity Nature                                                                          |  |
| Job Title                                                  | Job Region- Street                                                                                                    | Provide us with a document proving your work, such as<br>work contract, Salary statement, Work ID, etc. |  |
| Employer Name                                              | Description of Activity Nature                                                                                                    | Add Attachment                                                                                          |  |
| +962 Work Phone Number                                     | Provide us with a document proving your work, such as<br>work contract, Salary statement, Work ID, etc.<br>Proof of Work<br>Add Attachment | income or the nature of your activity<br>Proof of Activity Nature/ Source of Incom<br>Add Attachment    |  |
|                                                            | CONTINUE                                                                                                    | CONTINUE                                                                                                |  |

#### Working customer:

- 41. Answer yes, then specify your employment status (employee, professional).
- 42. Specify the work sector in which you work (public sector, private sector, government, affiliated with the armed forces / police / judiciary).
- 43. When choosing your employment status as an employee; Choose a job, then select your job title.

المتعامل العامل:

- 41. قم بالإجابة ب نعم ثم حدد الوضع الوظيفي لك (موظف، أصحاب مهن).
- 42. حدد قطاع العمل الذي تعمل فيه (قطاع عام، قطاع خاص، حكومي، منتسب للقوات المسلحة/ الشرطة/ القضاء).
- 43. عند اختيار وضعك الوظيفي كموظف؛ اختر الوظيفة ثم حدد المسمى الوظيفي الخاص يعملك.
  - 44. ادخل اسم حهة العمل/ المؤسسة التي تعمل بها.

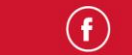

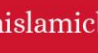

- 44. Enter the name of the employer/institution in which you work.
- 45. Enter the business phone number of the company/institution; You will be able to enter the work phone number with the country code in which you reside or the country code for Jordan only.
- 46. Select the country of work in which you reside.
- 47. Enter Work's City.
- 48. Specify the location of the work in detail, you should enter the street and the area where the company / institution you work for is located.
- 49. Enter a brief description of the nature of your business activity. eg. The medical sector, smart systems programming companies, general trade, ...etc.
- 50. Upload proof of work such as salary slip, work contract, work ID...etc.
- 51. Upload the proof of activity or source of income document, then click the Continue button.

- 45. ادخل رقم هاتف العمل الشركة/المؤسسة؛ ستتمكن من إدخال رقم هاتف العمل مع مفتاح الدولة التي تقيم فيها او مفتاح الاتصال الخاص بالأردن فقط.
  - 46. اختر دولة العمل التي تقيم فيها.
    - 47. ادخل مدينة العمل.
- 48. حدد موقع العمل بالتفصـيل، عليك إدخال الشـارع والمنطقة التي تقع فيها الشركة/ المؤسسة التي تعمل بها.
- 49. ادخل وصـفاً مختصـراً لطبيعة نشـاط عملك مثال: القطاع الطبي، شركات برمجة الأنظمة الذكية، تجارة عامه، ... إلخ.
- 50. قم بتحميل وثيقة إثبات العمل مثل كشف راتب ، عقد عمل<mark>، هوية</mark> عمل ...إلخ.
- 51. قم بتحميل وثيقة إثبات النشاط أو مصدر الدخل، ثم اضغط على <mark>زر</mark> استمرار.

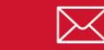

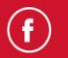

| Dpen New Account do you have additional income? Yes O No O             | Open New Account do you have additional income? Yes O No O            | Open New Account<br>do you have additional income?<br>Yes O No O      |
|------------------------------------------------------------------------|-----------------------------------------------------------------------|-----------------------------------------------------------------------|
| Source of Additional income                                            | Purpose of Opening Account                                            | Source of Additional income                                           |
| Amount of Additional Income (JOD)                                      | Monthly net of income                                                 | Amount of Additional Income (JOD)                                     |
| Purpose of Opening Account                                             | Expected nature of transaction                                        | Purpose of Opening Account                                            |
| Monthly net of income                                                  | Volume of expected transactions on account                            | Monthly net of income                                                 |
| Expected nature of transaction                                         | The volume and frequency of private banking operations on the account | Expected nature of transaction                                        |
| Volume of expected transactions on account                             | Expected amounts on the account, including cash deposits per month    | Volume of expected transactions on account                            |
| The volume and frequency of private banking  operations on the account |                                                                       | The volume and frequency of private banking operations on the account |
| CONTINUE                                                               | CONTINUE                                                              | CONTINUE                                                              |

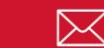

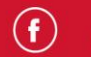

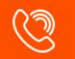

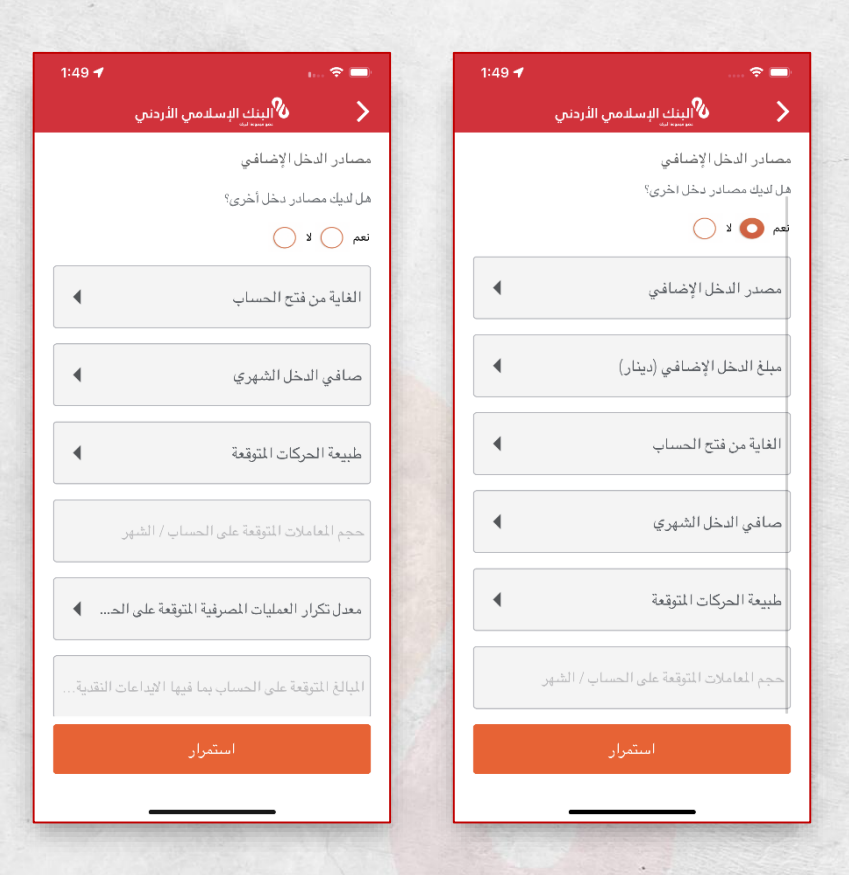

- 52. If you have additional income, select Yes, enter the source of additional income, then select the amount of additional income from the categories shown.
- 53. If you have no additional income; answer no.
- 54. Enter your income data, as follows:
  - Choose the purpose of opening the account. -
  - Choose from the displayed categories the amount of your monthly income.

52. إذا كنت تمتلك دخلاً إضافياً قم باختيار نعم، قم <mark>بإدخال مصدر</mark> الدخل الاضافي ثم حدد مقدار الدخل الاضافي من الفئات المعروضة.

53. إذا كنت لا تمتلك دخلاً إضافياً؛ أحب بلا.

54. ادخل بيانات الدخل الخاصة بك، كما يلي:

- اختر الغاية من فتح الحساب.
- اخترمن الفئات المعروضة مقدار الدخل الشهري الخاصة ىك.

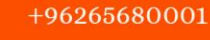

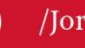

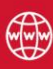

- Specify the expected operations on the account (cash deposit, financial transfer, ...).
- Enter the volume of expected operations on the account.
- Determine the frequency of expected operations on the account.
- Enter the value of the expected amounts on the account, including cash deposits, per month.
- 55. Click on continue Button.

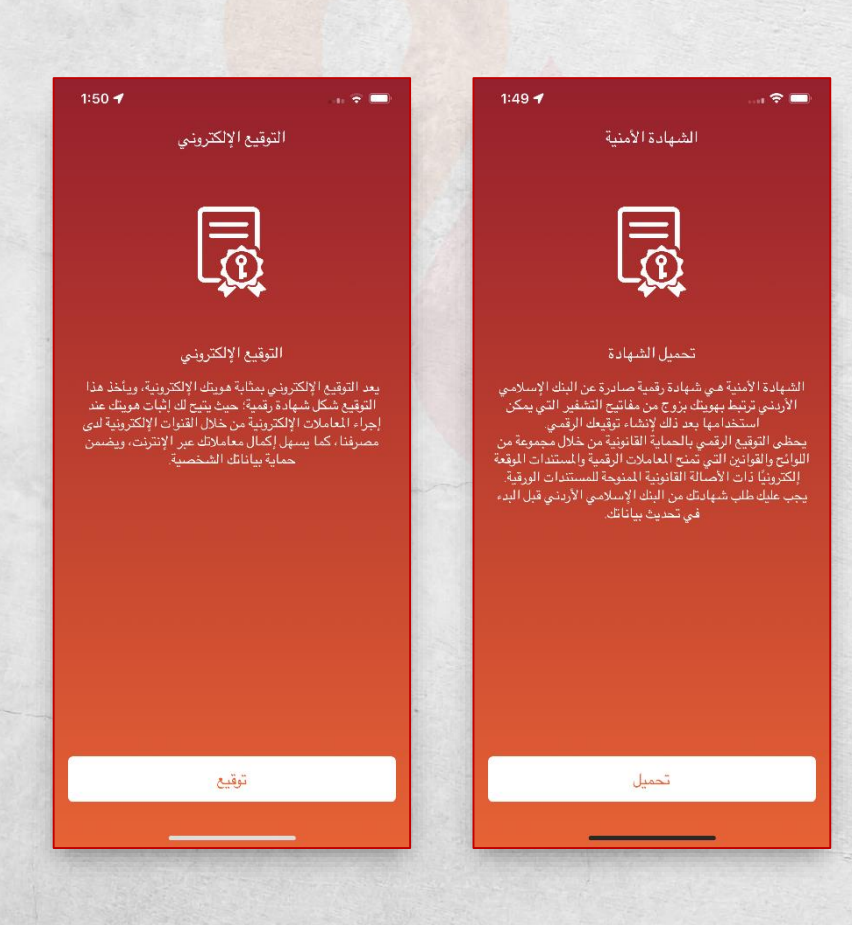

- حدد العمليات المتوقعة على الحساب (إيداع نقدي،
   تحويل مالي،...).
  - ادخل حجم العمليات المتوقعة على الحساب.
  - حدد معدل تكرار العمليات المتوقعة على الحساب.
- ادخل قيمة المبالغ المتوقعة على الحساب بما فيها
   الإيداعات النقدية شهرياً.
  - 55. اضغط على زر استمرار.

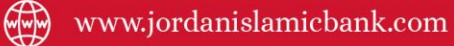

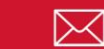

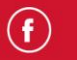

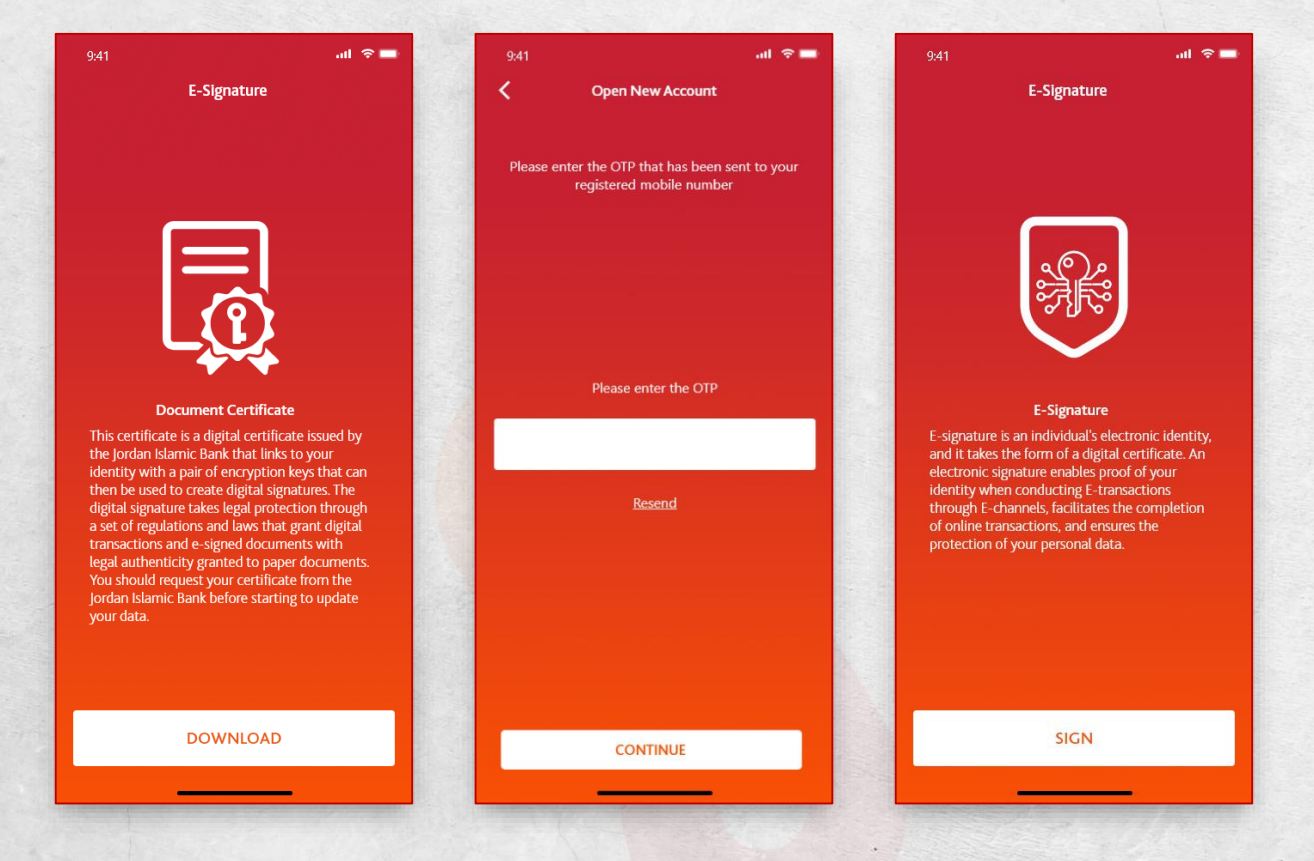

- 56. يجب عليك تحميل الشهادة الأمنية، والتي تضمن حماية بياناتك الشخصية من خلال تشفير البيانات وإنشاء توقيع إلكتروني. 57. سيصلك الكود الخاص من خلال رسالة قصيرة على رقم هاتفك، قم بإدخال الرقم ثم اضغط على زر استمرار. 58. سـتظهر لك شـاشـة التوقيع الإلكتروني؛ انتظر قليلاً سـيتم حفظ التوقيع الإلكتروني وربطه مع حسابك المنشأ. 59. سيظهر لك ملف PDF لنموذج اعرف عميلك، والذي يحتوي على كافة البيانات.
- 56. You Should upload the security certificate, which guarantees the protection of your personal data by encrypting the data and creating an electronic signature.
- 57. You will receive the special code through a sms message on your phone number, enter the number and then click the Continue button.
- 58. The E-signature screen will appear. Wait a while, the Esignature will be saved and linked to your created account.

()

+96265680001

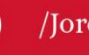

- 59. You will display a PDF of the KYC form, which contains all the data.
- 60. After downloading the PDF file, click Continue. Now you have an E-account at the branch.

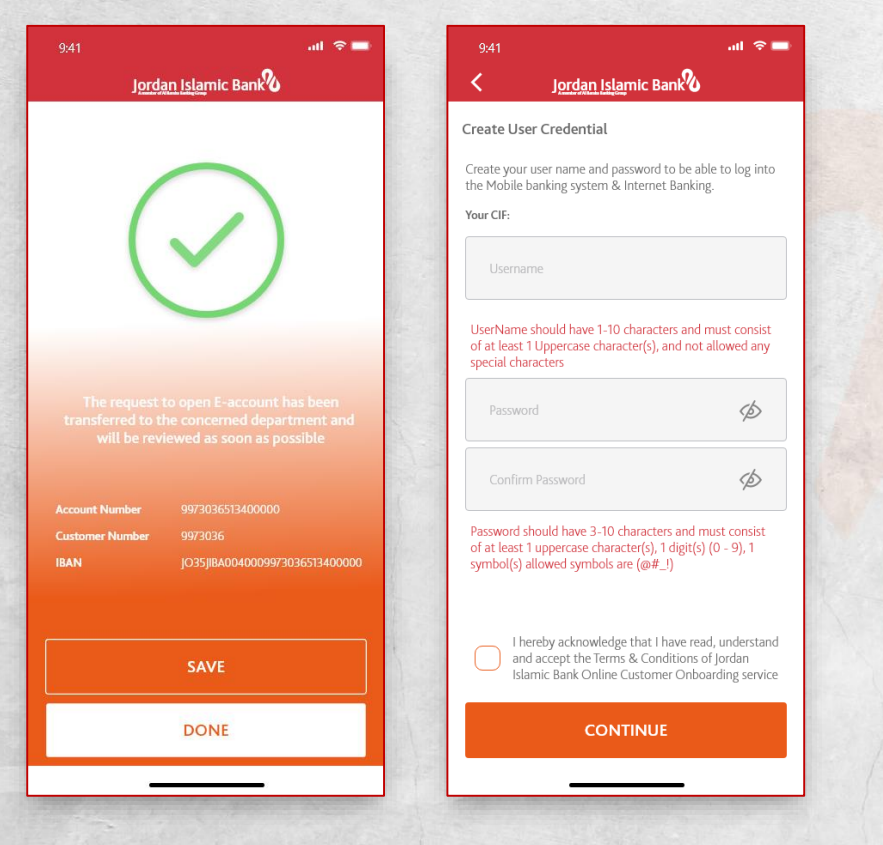

- 61. You will see a screen for creating a username and password to be able to subscribe to the Islamic Mobile and Mobile Internet services.
- 62. Enter the username within the required conditions.

60. بعد تحميل الملف PDF اضغط على استمرار، الآن أصبح لديكم حساب إلكتروني في الفرع.

| 1:45 🕈 💼                                                                                                    | 1:45 🕇                             | 🗢 💳                       | 1:45 🕇        |
|----------------------------------------------------------------------------------------------------|------------------------------------|---------------------------|---------------|
| البنك الإسلامي الأردني                                                                                                    |                                    | البنك الإسا<br>مرتبعة الح | سلامي الأردني |
| نشاء بيانات دخول المستخدم                                                                                                    |                                    |                           |               |
| شئ اسم المستخدم وكلمة المرور لتتمكن من تسجيل الدخول إلى نظام<br>خدمات المصرفية عبر الهاتف المحمول و الخدمات المصرفية عبر الإنترنت. | خول إلى نظام<br>رفية عبر الإنترنت. |                           |               |
| اسم المستخدم                                                                                                    |                                    | 2                         | $\bigcap$     |
| جب أن يكون اسم المستخدم بين 8-16 أحرف ويتكون من أحرف وأرقام<br>رموز                                                                | من أحرف وأرقام                     |                           |               |
| كلمة المرور 🔇                                                                                                    | مة المرور 🚿                        | -                         | _             |
| تأكيد كلمة المرور 🕱                                                                                                    | مة المرور 🐼                        |                           |               |
| جب أن تحتوي كلمة المرور على رقم  على الأقل (0-9)، وحرف كبير (A-Z).<br>يجب أن تكون بين 8 و 16حرف                                    | وحرف کبیر (A-Z).                   |                           |               |
| اقر بموجب هذا بأنني قد قرأت وفهمت وقبلت شروط وأحكام.                                                                               | بط واحكام.                         |                           |               |
|                                                                                                    |                                    |                           |               |
|                                                                                                    |                                    |                           |               |
| استمرار                                                                                                    |                                    | ais -                     |               |

61. سـتظهر لك شـاشـة إنشاء اسم مستخدم و كلمة مرور لتتمكن من الإشتراك في خدمتي إسلامي موبايل و إنترنت موبايل. 62. قم بإدخال اسم المستخدم ضمن الشروط المطلوبة. 63. قم بإدخال كلمة المرور ضـمن شـروط إنشـاء كلمة المرور ومن ثم تأكيدها.

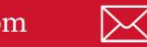

63. Enter the password within the conditions for creating a password, and then confirm it.

#### 64. Click Continue.

65. A successful screen for opening an online account will appear.

#### Notes:

- When you perform any operation in the branch, and make deposit, withdraw, and creat signiuture; your account will be actual account.
- E- account will be limited for deposits, withdrawals and transfers.

64. اضغط على استمرار. 65. سيتظهر لك شاشة نجاح عملية فتح حساب إلكتروني.

### ملاحظات:

- عند قيامك بأى عملية من خلال الفرع مثل السحب والإيداع النقدي و إنشائك لتوقيع في الفرع سيصبح حسابك وجاهياً.
- يحدد الحساب الإلكتروني بسقوف خاصة للإيداعات و السحوبات والتحويلات.

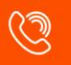

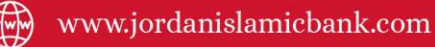

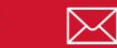

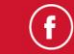